## Tilgang til nytt økonomisystem for gjestebrukere

1) Åpne invitasjonen du har mottatt på epost, og trykk på lenken for å godkjenne invitasjonen.

Lyngen kommunes sitt nye økonomisystem er nå klart for bruk. For informasjon om hvordan du kan logge deg inn og bruke det, se <u>her</u>.

For å få tilgang til systemet med epostadressa <u>holsen.harry3@gmail.com</u> er du først nødt til å godta en invitasjon. <u>Trykk her for å godta invitasjonen.</u>

Hilsen Lyngen kommune.

- 2) Ved forespørsel om pålogging, logg på med epostadressen din.
  - a) Dersom din epostadresse ikke allerede er registrert hos Microsoft (f.eks. om du har en konto fra Hotmail.com, Office.com eller Live.com), blir du bedt om å velge «Send kode».

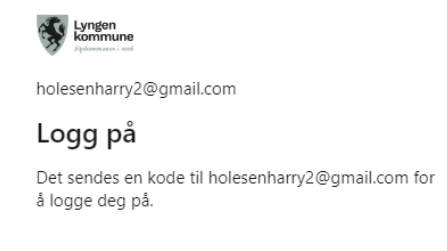

Send kode

i) Angi koden som har blitt sendt på epost og velg «Logg på». Om du ikke finner koden, se også etter den i «søppelpost».

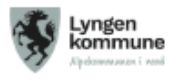

← holesenharry2@gmail.com

## Angi kode

En kode ble nylig sendt til holesenharry2@gmail.com

Angi kode

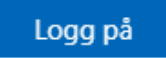

|                                                                                                 | Tillatel                                                                                                    | se forespurt a                                                                               | av:                                                                    |                    |                        |                 |
|-------------------------------------------------------------------------------------------------|----------------------------------------------------------------------------------------------------|----------------------------------------------------------------------------------------------|------------------------------------------------------------------------|--------------------|------------------------|-----------------|
|                                                                                                 | Lyngen<br>kommune<br>lyn                                                                                                    | n <b>gen Kommune</b><br>gen.kommune.no                                                       |                                                                        |                    |                        |                 |
|                                                                                                 | Ved å godta tillater du at denne organisasjonen:                                                                                                    |                                                                                              |                                                                        |                    |                        |                 |
|                                                                                                 | ✓ Motta profildataene dine                                                                                                    |                                                                                              |                                                                        |                    |                        |                 |
|                                                                                                 | Profildata                                                                                                    | ene dine betyr navn, e-pos                                                                   |                                                                        |                    |                        |                 |
| <ul> <li>Samle inn og loggfør aktiviteten din</li> </ul>                                        |                                                                                                    |                                                                                              |                                                                        |                    |                        |                 |
| Aktivitetsdataene dine betyr tilgang, bruk og innhold<br>knyttet til appene og ressursene deres |                                                                                                    |                                                                                              |                                                                        |                    |                        |                 |
|                                                                                                 | 🗸 🗸 Bruk pr                                                                                                    | ofildataene og aktivite                                                                      |                                                                        |                    |                        |                 |
|                                                                                                 | Disse dat<br>apper og<br>administr                                                                                                    | aene kan brukes med din ti<br>ressurser, i tillegg til å opp<br>ere en konto i henhold til r | ilgang til og bruk av<br>rette, kontrollere og<br>etningslinjene deres |                    |                        |                 |
|                                                                                                 | Du bør bare godta hvis du stoler på Lyngen Kommune. Les<br>Lyngen Kommunepersonvernerklæring. Du kan oppdatere disse<br>tillatelsene på https://myaccount.microsoft.com/organizations.<br>Les mer |                                                                                              |                                                                        |                    |                        |                 |
|                                                                                                 | Denne ressursen deles ikke av Microsoft.                                                                                                    |                                                                                              |                                                                        |                    |                        |                 |
|                                                                                                 |                                                                                                    | Avbryt                                                                                       | Godta                                                                  |                    |                        |                 |
| 4)                                                                                              | Dersom du ikke alle                                                                                                    | rede har satt opp m                                                                          | ultifaktor auten                                                       | tisering hos Lynge | en kommune, blir du t  | trolig på dette |
|                                                                                                 | tidspunktet bedt on                                                                                                    | n å gjøre dette. Se d                                                                        | okumentet « <mark>Op</mark>                                            | psett multifaktor  | autentisering» for ins | strukser.       |
| 5)                                                                                              | Du er nå klar for å lo                                                                                                    | ogge inn på til økond                                                                        | omisystemet ved                                                        | d å åpne adressen  | http://erp.lyngen.ko   | mmune.no        |
|                                                                                                 | a) Her skriver du i                                                                                                    | nn @lyngen.kommu                                                                             | ine.no og trykke                                                       | r «neste»          |                        |                 |

| tietoevry | CloudID                              |
|-----------|--------------------------------------|
|           | Enter your email address or username |
|           | ©lyngen.kommune.nd                   |
|           | Neste                                |

b) Trykk «Ja, jeg er enig» for å komme inn på økonomi-systemet.

| Norway AS                                                   | ønsker din tilla                                   | telse til å:                    |   |  |
|-------------------------------------------------------------|----------------------------------------------------|---------------------------------|---|--|
| Use your user ic                                            | lentifier                                          |                                 |   |  |
| The application nee<br>you, if you do not g<br>application. | eds this to be able to s<br>rant this then you can | ecurely identify<br>not use the |   |  |
| Use your profile                                            | information                                        | ~                               | 1 |  |
| Your user profile in etc.).                                 | formation (first name,                             | last name,                      |   |  |
|                                                             | la jegerenig                                       |                                 |   |  |

6) For tilgang til reiseregningssystemet (Unit4 T&E), bruk adressen <u>http://te.lyngen.kommune.no</u>